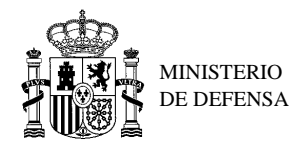

### CONFIGURACIÓN DEL NAVEGADOR PARA EL USO DE LA SEDE ELECTRÓNICA DE DEFENSA

#### SEDE ELECTRÓNICA DEL MINISTERIO DE DEFENSA

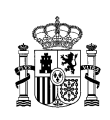

Este documento contiene información y material confidencial propiedad del Ministerio de Defensa. Los materiales, ideas y conceptos contenidos en esta propuesta serán utilizados exclusivamente para evaluar las capacidades del Ministerio de Defensa de España y no deberán ser divulgados fuera de su organización o utilizados con propósitos distintos a los mencionados. No está permitido su reproducción total o parcial ni su uso con otras organizaciones para ningún otro propósito, excepto autorización previa por escrito

#### SEDE ELECTRÓNICA DEL MINISTERIO DE DEFENSA

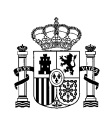

### TABLA DE CONTENIDOS

| Intro | oducción                                                                                                    | 4                                                                                                    |
|-------|----------------------------------------------------------------------------------------------------|----------------------------------------------------------------------------------------------------|
| 1.1   | Objetivo del Documento.                                                                                              | 4                                                                                                    |
| 1.2   | Contenido.                                                                                                    | 4                                                                                                    |
| Nav   | egador Internet Explorer                                                                                             | 5                                                                                                    |
| 2.1   | Instalación de certificados raiz del Ministerio de Defensa                                                           | 5                                                                                                    |
| 2.1.1 | l Comprobación de la Huella Digital                                                                                  | 5                                                                                                    |
| 2.1.2 | 2 Instalar Primer Certificado: Entidad de Certificación Raíz del MINISDEF                                            | 5                                                                                                    |
| 2.1.3 | Instalar el Segundo Certificado: Entidad de Certificación Subordinada del MINISDEF                                   | 9                                                                                                    |
| 2.1.4 | 4 Comprobación Instalación Certificados                                                                              | 10                                                                                                    |
| 2.2   | Activación de Javascript.                                                                                            | 10                                                                                                    |
| 2.3   | Activación de SSL 3.0 y TLS 1.0.                                                                                     | 11                                                                                                    |
| 2.4   | Incluir la Web de la Sede Electrónica como sitio de confianza                                                        | 12                                                                                                    |
| Nav   | egador Firefox                                                                                                    | 13                                                                                                    |
| 3.1   | Instalación de certificados raiz del Ministerio de Defensa                                                           | 13                                                                                                    |
| 3.2   | Permiso de administrador para instalar applets Java.                                                                 | 13                                                                                                    |
| 3.3   | Activación de SSL 3.0 y TLS 1.0.                                                                                     | 14                                                                                                    |
| 3.4   | Activación de JavaScript                                                                                             | 15                                                                                                    |
|       | Intro<br>1.1<br>1.2<br>Nav<br>2.1<br>2.1.2<br>2.1.2<br>2.1.2<br>2.2<br>2.3<br>2.4<br>Nav<br>3.1<br>3.2<br>3.3<br>3.4 | Introducción         1.1       Objetivo del Documento.         1.2       Contenido.         Navegador Internet Explorer.         2.1       Instalación de certificados raiz del Ministerio de Defensa         2.1.1       Comprobación de la Huella Digital         2.1.2       Instalar Primer Certificado: Entidad de Certificación Raíz del MINISDEF         2.1.3       Instalar el Segundo Certificado: Entidad de Certificación Subordinada del MINISDEF         2.1.4       Comprobación Instalación Certificados         2.2       Activación de Javascript         2.3       Activación de SSL 3.0 y TLS 1.0.         2.4       Incluir la Web de la Sede Electrónica como sitio de confianza.         Navegador Firefox       3.1         3.1       Instalación de certificados raiz del Ministerio de Defensa         3.2       Permiso de administrador para instalar applets Java.         3.3       Activación de SSL 3.0 y TLS 1.0.         3.4       Activación de JavaScript. |

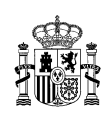

#### 1 Introducción.

#### 1.1 Objetivo del Documento.

El objeto del documento es exponer la configuración recomendada de los navegadores de mayor popularidad para el uso sin incidencias de la sede electrónica del Ministerio de Defensa.

#### 1.2 Contenido.

El contenido del documento expone la configuración recomendada de las aplicaciones de navegación Web Internet Explorer, Firefox y navegadores compatibles.

Si tiene instalada una versión personalizada del navegador, o por el contrario está en una oficina con administración centralizada es posible que necesite configuración suplementaria o permisos especiales para acceder a los parámetros recomendados en este documento. Si este es su caso deberá ponerse en contacto con su administrador de sistemas.

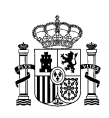

#### 2 Navegador Internet Explorer.

#### 2.1 Instalación de certificados raiz del Ministerio de Defensa

Para utilizar con completas garantías las aplicaciones del **Ministerio de Defensa (MINISDEF)** que utilizan firma electrónica, debe registrar en su navegador los certificados de las Entidades de Certificación del Ministerio de Defensa. Son dos certificados, el certificado de la Entidad de Certificación Raíz, **MINISDEF-EC-RAIZ**, y el certificado de la Entidad de Certificación Subordinada encargada de emitir los certificados para personas físicas y otros usos (Sede Electrónica, Sello Electrónico, servidor seguro **SSL**, dispositivos, sistemas y aplicaciones), **MINISDEF-EC-WPG**.

Puede instalar los certificados raíz desde el navegador a través de la página web de la Sede electrónica del Ministerio de defensa.

Recuerde que tiene que instalar los dos certificados provistos en este documento o a través de la página web de la Sede Electrónica del Ministerio de Defensa.

#### 2.1.1 Comprobación de la Huella Digital

Puede comprobar la autenticidad del certificado **MINISDEF-EC-RAIZ** y así garantizar la validez de la jerarquía de certificación del Ministerio de Defensa. Para ello compare el atributo **Huella digital** con el siguiente valor:

#### f6 05 e2 3f e6 af 86 07 e4 d9 7c b8 c6 96 09 bb f0 f7 73 a8

Para ver el atributo Huella digital en

**Internet Explorer:** Ir a Herramientas, Opciones de Internet, Pestaña Contenido, Certificados, Entidades Emisoras de Certificado Intermedias y Entidades Emisoras Raíz de Confianza, MINISDEF-EC-RAIZ, Ver, Detalles, Huella digital.

**Mozilla Firefox:** Ir a Herramientas, Opciones. Avanzado, Cifrado, Ver Certificados, Autoridades, MDEF, MINISDEF-EC-RAIZ, Ver, Huella digital SHA1.

#### 2.1.2 Instalar Primer Certificado: Entidad de Certificación Raíz del MINISDEF

Para descargar el certificado, pulse sobre el icono o el enlace Entidad de Certificación Raíz del Ministerio de Defensa.

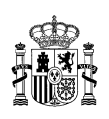

Entidad de Certificación Raíz del Ministerio de Defensa

Aparecerá una ventana indicando si se desea guardar el certificado en el disco duro o abrirlo.

Escoger la opción "Abrir" para instalar el certificado en el navegador.

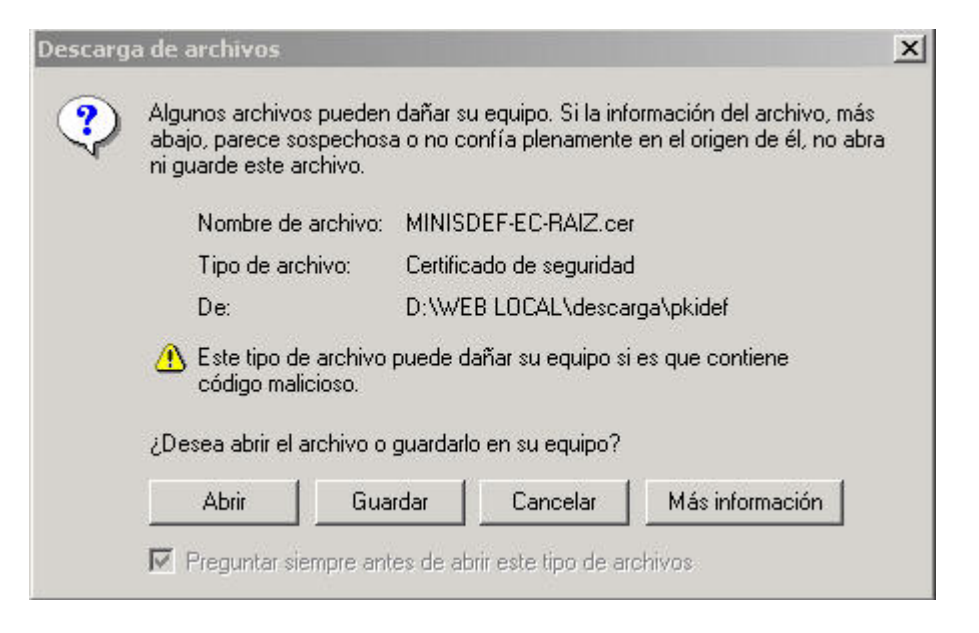

Ilustración 1: Descargar Certificado Raíz del MINISDEF en Internet Explorer

A continuación se abrirá una nueva ventana en la que se detallará toda la información del certificado.

Pulsar el botón "Instalar certificado".

#### SEDE ELECTRÓNICA DEL MINISTERIO DE DEFENSA

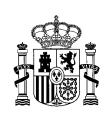

| Certificado                                                       | ? X   |
|-------------------------------------------------------------------|-------|
| General Detalles Ruta de certificación                            |       |
|                                                                   | - 1   |
| Información del certificado                                       |       |
| Este certificado está destinado a los siguientes propósitos:      |       |
| •2.16.724.1.1.1.1.2                                               |       |
| •2.16.724.1.1.1.1.3                                               |       |
| <ul> <li>Todas las directivas de la aplicación</li> </ul>         |       |
|                                                                   |       |
| * Más info. en declaración de entidades emisoras de certificados. |       |
| Enviado a: MINISDEF-EC-RAIZ                                       |       |
| Emitido por MINISDEF-EC-RAIZ                                      |       |
| Válido desde 08/11/2005 hasta 08/11/2041                          |       |
| Instalar certificado Declaración del em                           | isor  |
| Act                                                               | aptar |

Ilustración 2: Certificado raíz del MINISDEF en Internet Explorer

En la siguiente pantalla pulsar el botón "Siguiente".

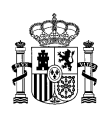

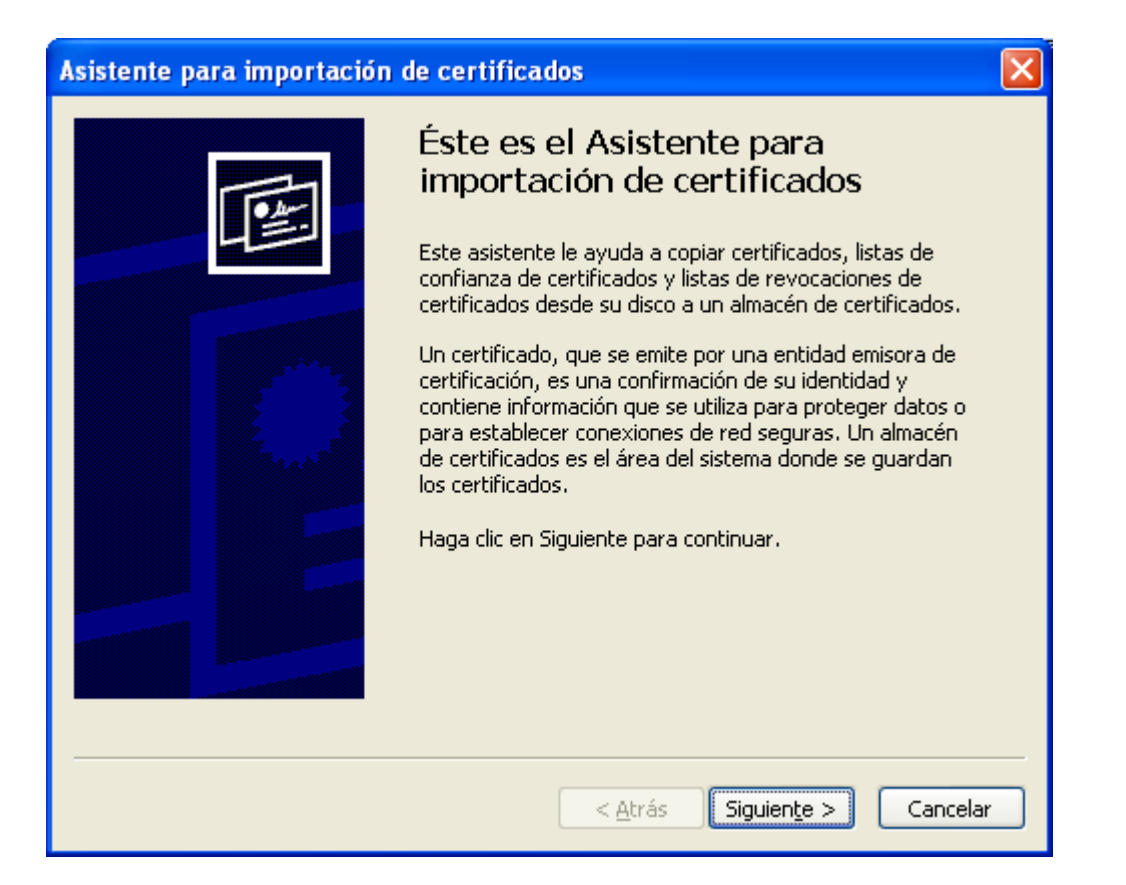

Ilustración 3: Importación del Certificado en Internet Explorer

En el siguiente cuadro de diálogo dejar las opciones seleccionadas por defecto y pulsar "Siguiente".

| Los almacenes de ci                | icados<br>intíficados son áreas             | del sistema donde se                     | guardan los ce   | rtificados.        |
|------------------------------------|---------------------------------------------|------------------------------------------|------------------|--------------------|
| Windows puede<br>posible especific | seleccionar automát<br>ar una ubicación par | icamente un almacén<br>a el certificado. | de certificados, | o bien es          |
| Seleccional                        | r automáticamente (                         | el almacén de certifica                  | dos en base al   | tipo de certificad |
| C Colocar to                       | dos los certificados e                      | en el siguiente almacé                   | n                |                    |
| Amacén                             | de certificados:                            |                                          |                  |                    |
|                                    |                                             |                                          | 1                | xammar             |
|                                    |                                             |                                          |                  |                    |
|                                    |                                             |                                          |                  |                    |
|                                    |                                             |                                          |                  |                    |
|                                    |                                             |                                          |                  |                    |
|                                    |                                             |                                          |                  |                    |

Ilustración 4: Selección del Almacén en Internet Explorer

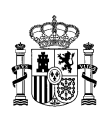

En este cuadro elegir la opción "Finalizar".

| Finalización del Asistente para<br>importación de certificados<br>Ha completado con éxito el Asistente para importación de<br>certificados. |
|----------------------------------------------------------------------------------------------------|
| Almacén de certificados seleccionado Determinado de fo<br>Contenido Certificados seleccionado Certificado                                   |
|                                                                                                    |
| 1 N                                                                                                    |

Ilustración 5: Finalización del Asistente en Internet Explorer

Tras pulsar "Finalizar" el asistente mostrará un mensaje de que el proceso se ha finalizado correctamente.

| Asistent | e para importación de certificados 🛛 🔀    |
|----------|-------------------------------------------|
| į)       | La importación se completó correctamente. |
|          | Aceptar                                   |

Ilustración 6: Importación Certificado Exitosa en Internet Explorer

# 2.1.3 Instalar el Segundo Certificado: Entidad de Certificación Subordinada del MINISDEF

Repetir el mismo proceso para el certificado de la Entidad de Certificación Subordinada del Ministerio de Defensa.

Entidad de Certificación Subordinada del Ministerio de Defensa

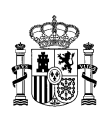

#### 2.1.4 Comprobación Instalación Certificados

Para comprobar que los certificados de las Entidades de Certificación se han registrado correctamente:

Ir a Herramientas, Opciones de Internet, Pestaña Contenido, Certificados, Entidades Emisoras de Certificado Intermedias y Entidades Emisoras Raíz de Confianza. Allí estarán ubicados los certificados **MINISDEF-EC-RAIZ** y **MINISDEF-EC-WPG**.

#### 2.2 Activación de Javascript.

En Internet Explorer  $\rightarrow$  Herramientas  $\rightarrow$  Opciones de Internet  $\rightarrow$  Seguridad  $\rightarrow$  poner el Nivel de Seguridad a *nivel Media*. Hacer clic en '*Nivel Personalizado...*'.

| Opciones de Internet                                                                                                    |
|----------------------------------------------------------------------------------------------------|
| Conexiones Programas Opciones avanzadas<br>General Seguridad Privacidad Contenido                                                                                                    |
| Seleccione una zona para ver o cambiar la configuración de seguridad.                                                                                                    |
| Internet Intranet local Sitios de Sitios                                                                                                    |
| Internet       Sitios         Ésta es la zona para sitios web de Internet,<br>excepto los incluidos en la zona de sitios de<br>confianza y en la de sitios restringidos.       Sitios                         |
| Nivel de seguridad para esta zona                                                                                                    |
| <b>Personalizado</b><br>Configuración personalizada.<br>- Haga clic en Nivel personalizado para cambiar<br>la configuración<br>- Haga clic en Nivel predeterminado para usar la<br>configuración recomendada. |
| Nivel personalizado Nivel predeterminado                                                                                                    |
| Restablecer todas las zonas al nivel predeterminado                                                                                                    |
| Aceptar Cancelar Apli <u>c</u> ar                                                                                                    |

Ilustración 7: Seguridad Media.

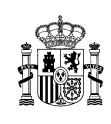

En la ventana anterior buscar Automatización  $\rightarrow$  Activar en Automatización de los subprogramas de Java, Permitir operaciones de pegado por medio de una secuencia de comandos  $\rightarrow$  Aceptar

| Configuración de seguridad: zona de Internet 🛛 🛛 🔀                                                                                                    |
|----------------------------------------------------------------------------------------------------|
| Configuración                                                                                                    |
| <ul> <li>Deshabilitar</li> <li>Habilitar</li> <li>Preguntar</li> <li>Permitir que los sitios web envíen mensajes de información pr</li> <li>Deshabilitar</li> <li>Habilitar</li> <li>Scripting de applets de Java</li> <li>Deshabilitar</li> <li>Deshabilitar</li> <li>Preguntar</li> <li>Habilitar</li> <li>Preguntar</li> <li>Componentes que dependen de .NET Framework</li> <li>Ejecutar componentes firmados con Authenticode</li> <li>Deshabilitar</li> <li>Pedir datos</li> </ul> |
| Fierutar componentes no firmados con Authenticode                                                                                                    |
| * Se aplicará cuando se reinicie Internet Explorer                                                                                                    |
| Restablecer configuración personal<br>Restablecer a: Medio-alto (predeterminado)  Restablecer<br>Aceptar Cancelar                                                                                                    |

Ilustración 8: Activación Java.

#### 2.3 Activación de SSL 3.0 y TLS 1.0.

En Internet Explorer  $\rightarrow$  Herramientas  $\rightarrow$  Opciones de Internet  $\rightarrow$  Opciones Avanzadas, marcar las casillas de la Ilustración 10.

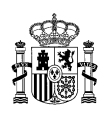

| pciones de Internet                                                                                                    |                       |                 |                    |                      |  |  |  |  |  |
|----------------------------------------------------------------------------------------------------|-----------------------|-----------------|--------------------|----------------------|--|--|--|--|--|
| General                                                                                                    | Seguridad             | Priv            | acidad             | Contenido            |  |  |  |  |  |
| Conexiones                                                                                                    | Program               | as              | Opciones avanzadas |                      |  |  |  |  |  |
| Configuración                                                                                                    |                       |                 |                    |                      |  |  |  |  |  |
| <ul> <li>Activar la comprobación automática de sitios web</li> <li>Desactivar la comprobación automática de sitios web</li> <li>Deshabilitar el filtro de suplantación de identidad (phis</li> <li>Habilitar autenticación integrada de Windows*</li> <li>Habilitar compatibilidad con XMLHTTP nativo</li> <li>No guardar las páginas cifradas en el disco</li> <li>Permitir que el contenido activo de los CD se ejecute en M</li> <li>Permitir que el contenido activo se ejecute en los archivos</li> <li>Permitir que el software se ejecute o instale incluso si la fir</li> <li>Usar SSL 2.0</li> <li>Usar TLS 1.0</li> </ul> |                       |                 |                    |                      |  |  |  |  |  |
| <                                                                                                    |                       |                 |                    | >                    |  |  |  |  |  |
| * Se aplicará                                                                                                    | cuando se reinicie Ir | nternet Ex      | plorer             |                      |  |  |  |  |  |
|                                                                                                    | 1                     | <u>R</u> estaur | ar configur        | ación avanzada       |  |  |  |  |  |
| Restablecer configuración de Internet Explorer<br>Elimina todos los archivos temporales, deshabilita<br>los complementos del explorador y restablece<br>cualquier configuración cambiada.<br>Use esta opción sólo si el explorador está en un estado inutilizable.                                                                                                    |                       |                 |                    |                      |  |  |  |  |  |
| El administ                                                                                                    | rador del sistema co  | ontrola alg     | unas <u>conti</u>  | guraciones.          |  |  |  |  |  |
|                                                                                                    | Ace                   | eptar           | Cance              | lar Apli <u>c</u> ar |  |  |  |  |  |

Ilustración 10: Activación SSL 3.0 y TLS 1.0.

2.4 Incluir la Web de la Sede Electrónica como sitio de confianza.

En el navegador *Internet Explorer*, ir a *Herramientas*  $\rightarrow$  *Opciones de Internet*  $\rightarrow$  *Seguridad*  $\rightarrow$  *Sitios de confianza*  $\rightarrow$  *botón Sitios*  $\rightarrow$  Agregar la dirección en la que se desea confiar.

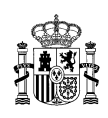

| Sitios de confianza                                                                                       |                                      |  |  |  |  |
|----------------------------------------------------------------------------------------------------|--------------------------------------|--|--|--|--|
| Puede agregar y quitar sitios web de esta zona<br>web en esta zona usarán la configuración de se<br>zona. | . Todos los sitios<br>eguridad de la |  |  |  |  |
| Agregar este sitio web a la zona de:                                                                      |                                      |  |  |  |  |
|                                                                                                    | Agr <u>e</u> gar                     |  |  |  |  |
| <u>S</u> itios web:                                                                                       |                                      |  |  |  |  |
| http://*.mdef.es<br>http://*.sede.defensa.gob.es<br>https://*.mdef.es<br>https://*.sede.defensa.gob.es    | Quitar                               |  |  |  |  |
| Requerir comprobación del servidor (https:) para todos los sitios de esta zona                            |                                      |  |  |  |  |
|                                                                                                    | <u>C</u> errar                       |  |  |  |  |
| Justración 9: Sitios de Confianza                                                                         |                                      |  |  |  |  |

## Navegador Firefox.

3

#### 3.1 Instalación de certificados raiz del Ministerio de Defensa

Revise el apartado 2.1 correspondiente a Internet Explorer. En dicho apartado se proporciona información común para la instalación de los certificados raíz del Ministerio de Defensa.

#### 3.2 Permiso de administrador para instalar applets Java.

Es necesario activar la ejecución de programas JAVA. Para poder ejecutar un applet en el navegador es necesario tener instalada la *Máquina Virtual de Java*.

En su navegador *Firefox*  $\rightarrow$  *Herramientas*  $\rightarrow$  *Opciones*  $\rightarrow$  *Contenido*  $\rightarrow$  *Marcar Activar Java*  $\rightarrow$  *Aceptar.* 

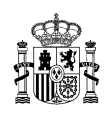

| Opciones                                                                                                    |                 |                |                  |                   |           |                      |  |
|----------------------------------------------------------------------------------------------------|-----------------|----------------|------------------|-------------------|-----------|----------------------|--|
|                                                                                                    |                 | ۵.<br>آ        |                  | 6                 |           | <b>*</b>             |  |
| Principal                                                                                                    | Pestañas        | Contenido      | Programas        | Privacidad        | Seguridad | Avanzado             |  |
| ✓ Bloquear ventanas emergentes       Excepciones         Cargar imágenes automáticamente       Excepciones         ✓ Activar JavaScript       Avanzado |                 |                |                  |                   |           |                      |  |
| Tipes u si                                                                                                    | di <u>2</u> 070 |                |                  |                   |           |                      |  |
| Tipo de la                                                                                                    | stra predet.:   | Times New F    | loman            | ▶ Ta <u>m</u> año | : 16 💌    | Avanzadas            |  |
| <ul> <li>Idiomas</li> </ul>                                                                                                    |                 |                |                  |                   |           |                      |  |
| Elegir el id                                                                                                    | dioma preferio  | lo para mostra | ar las páginas v | web               |           | Selecci <u>o</u> nar |  |
|                                                                                                    |                 |                |                  |                   |           |                      |  |
|                                                                                                    |                 |                |                  |                   |           |                      |  |
|                                                                                                    |                 |                |                  | Aceptar           | Cancela   | r Ay <u>u</u> da     |  |

Ilustración 10: Activar Java.

#### 3.3 Activación de SSL 3.0 y TLS 1.0.

En su navegador *Firefox*  $\rightarrow$  *Herramientas*  $\rightarrow$  *Opciones*  $\rightarrow$  *Avanzado*  $\rightarrow$  *Cifrado*. Asegurarse que las casillas de las opciones 'Usar SSL 3.0' y 'Usar TLS 1.0' están marcadas.

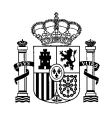

| Opciones                                                                                                    |                    |           |           |                       |           |                                                                                                    |    |
|----------------------------------------------------------------------------------------------------|--------------------|-----------|-----------|-----------------------|-----------|----------------------------------------------------------------------------------------------------|----|
| Principal                                                                                                    | Pestañas           | Contenido | Programas | <b>Privacidad</b>     | Seguridad | konstantin kan sebelah kan sebelah kan seb |    |
| General Re                                                                                                    | d Actualizar       | Cifrado   |           |                       |           |                                                                                                    |    |
| Protoco                                                                                                    | los                |           |           |                       |           |                                                                                                    |    |
| Us Us                                                                                                    | ar SSL <u>3</u> .0 |           | E         | ✓ Usar TLS <u>1</u> . | .0        |                                                                                                    |    |
| Certificados         Cuando un servidor requiera mi certificado personal:         Seleccionar uno automáticamente       Image: Preguntar siempre         Ver certificados       Listas de revocación       Validación         Dispositivos de seguridad |                    |           |           |                       |           |                                                                                                    |    |
|                                                                                                    |                    |           |           |                       |           |                                                                                                    |    |
|                                                                                                    |                    |           |           | Aceptar               | Cancela   | ar Ayu                                                                                                    | da |

Ilustración 11: Activación SSL 3.0 y TLS 1.0.

#### 3.4 Activación de JavaScript.

En el navegador *Firefox*  $\rightarrow$  *Herramientas*  $\rightarrow$  *Opciones*  $\rightarrow$  *Contenido* marcar *Activar JavaScript* en *Aceptar.* 

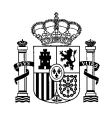

| Opciones                                                                                                    |                                             |                 |           |                   |           |                  | × |
|----------------------------------------------------------------------------------------------------|---------------------------------------------|-----------------|-----------|-------------------|-----------|------------------|---|
| Principal                                                                                                    | Pestañas                                    | (Line Contenido | Programas | <b>Privacidad</b> | Seguridad | Avanzado         |   |
| ✓ Bloquear ventanas emergentes     Excepciones       ✓ Cargar imágenes automáticamente     Excepciones       ✓ Activar Java≦cript     Avanzado |                                             |                 |           |                   |           |                  |   |
| Tipos y co                                                                                                    | var <u>J</u> ava<br>blores<br>etra predet.: | Times New R     | loman     | ▼ Ta <u>m</u> año | o: 16 💌   | <u>Avanzadas</u> |   |
| Idiomas         Elegir el idioma preferido para mostrar las páginas web       Seleccionar                                                      |                                             |                 |           |                   |           |                  |   |
|                                                                                                    |                                             |                 |           | C Assestar        |           |                  | 1 |
|                                                                                                    |                                             |                 |           | Aceptar           |           | r Ayuda          | J |

Ilustración 12: Activación Javascript.